## 在刑事案件中就譯文核證服務提交申請

本步驟指南只提供一般指引,概述關於利用綜合法院案件管理系統在刑事案件中就譯文核證服務提交申 請的一般程序,當中的截圖只用作一般說明,未必特指某案件/文件。

| 項目 | 步驟                                                                         | 參考截圖                                                                                                    |
|----|----------------------------------------------------------------------------|----------------------------------------------------------------------------------------------------|
| 1. | 登入用戶帳戶<br>由機構用戶或個人用戶帳<br>戶持有人登入<br>[註:如需更多資訊,請<br>參閱「登入及登出帳戶」<br>的相關步驟指南。] | 機構用戶<br>正面編就 AUTH-LCN-00001<br>登入<br>面積高以下資料 - 都有型式(1)的欄目均必須換高 -<br>都有型<br>一<br>電話<br>電話<br>電話<br>電話<br>電話<br>電話<br>電話<br>電話<br>電話<br>電話                                                                                                    |
|    |                                                                            | 個人用戶<br>atatisk AUTH-LON0000<br>登入<br>atatisk AUTH-LON0000<br>登入<br>本語型<br>個人用戶<br>個人用戶<br>「<br>個人用戶<br>「<br>個人用戶<br>「<br>個人用戶<br>「<br>個人用戶<br>「<br>個人用戶<br>「<br>個人用戶<br>「<br>個人用戶<br>「<br>個人用戶<br>「<br>個人用戶<br>「<br>個人用戶<br>「<br>個人用戶<br>「<br>個人用戶<br>「<br>個人用戶<br>「<br>個人用戶<br>」<br>」<br>和<br>個人用戶<br>「<br>個人用戶<br>」<br>「<br>個人用戶<br>」<br>」<br>和<br>個人用戶<br>「<br>個人用戶<br>」<br>「<br>個人用戶<br>」<br>「<br>個人用戶<br>」<br>」<br>「<br>個人用戶<br>」<br>「<br>個人用戶<br>」<br>」<br>「<br>個<br>」<br>」<br>一<br>」<br>」<br>一<br>」<br>」<br>一<br>」<br>」<br>一<br>」<br>」<br>一<br>」<br>」<br>一<br>」<br>」<br>一<br>」<br>」<br>一<br>」<br>」<br>一<br>」<br>」<br>一<br>」<br>」<br>一<br>」<br>」<br>一<br>」<br>」<br>一<br>」<br>一<br>」<br>一<br>」<br>一<br>一<br>一<br>一<br>一<br>一<br>一<br>一<br>一<br>一<br>一<br>一<br>一                       |
| 2. | <u>使用「提交申請」功能</u><br>選擇相關的法院>                                              | 文字       中國         中國       小田山山山山山山         中國       小田山山山山         中國       小田山山山         中國       小田山山         中國       小田山山         中国       小田山山         中国       小田山山         中国       小田山山         中国       小田山山         中国       小田山山         中国       小田山山         中国       小田山山         中国       小田山         中国       小田山         中国       小田山         中国       小田山         中国       小田山         中国       小田         中国       小田 <t< td=""></t<> |
|    |                                                                            | 您沒有訊息                                                                                                    |

司法機構(2023年4月版)

第1頁,共14頁

步驟指南一「在刑事案件中就譯文核證服務提交申請」

| 項目 | 步驟                                                                                                    |                                                                                                    |
|----|----------------------------------------------------------------------------------------------------|----------------------------------------------------------------------------------------------------|
|    |                                                                                                    | معنی المعنی المعنی المعنی المعنی المعنی المعنی المعنی المعنی المعنی المعنی المعنی المعنی المعنی المعنی المعنی ا<br>ما علی المعنی المعنی المعنی المعنی المعنی المعنی المعنی المعنی المعنی المعنی المعنی المعنی المعنی المعنی المعنی ا<br>ما علی المعنی المعنی المعنی المعنی المعنی المعنی المعنی المعنی المعنی المعنی المعنی المعنی المعنی المعنی المعنی |
|    |                                                                                                    | 歡迎瀏覽司法機構入鬥網站! 你可以透過本網站取用綜合法院案件管理系統的服務。                                                                                                    |
|    | 按「譯文核證服務」>                                                                                                    | ① 首页     訊息匣       ① 臨城法院     >       ① 裁判法院     全部       ① 案件查询        ① 用事案件        ① 電子存編     >                                                                                                    |
|    | 按「提交申請」>                                                                                                    | ① 查阅文件       ~         ② 譯文種議題務       ~         「課文種講       ~         管理草與中的申請          重新提文申請       您沒有已讀訊息         下載已檢證文件          申請證款                                                                                                    |
| 3. | 選擇案件類型                                                                                                    | 用戶介面:畫面顯示確認頁面。                                                                                                    |
|    | 點擊「刑事」的按鈕以選<br>擇案件類型>                                                                                                    | 確認 田高編徒 ECTS-APP-00011<br>1 2 3 4 5<br>元次 中請詳慎 上載文作 预預申請詳慎 超收                                                                                                    |
|    | 按「下一步」>                                                                                                    | ┣━━━━━━━━━━━━━━━━━━━━━━━━━━━━━━━━━━━━━                                                                                                    |
| 4. | 輸入申請詳情                                                                                                    | 用戶介面:畫面顯示申請詳情。標有星號*的欄目均必須填寫。                                                                                                    |
|    | 輸入 / 選擇申請詳情。以<br>下欄目必須填寫:                                                                                                    | <b>申請詳情</b> 面面編載 2015-409-0002                                                                                                    |
|    | <ul> <li>「案件編號*」</li> <li>「法院*」</li> <li>「申請人姓氏*」</li> <li>「申請人名字*」</li> <li>「電話號碼(1)*」</li> <li>「負責人員*」</li> <li>「負責人員電話<br/>(1)*」</li> <li>按「下一步」&gt;</li> </ul> |                                                                                                    |

司法機構(2023年4月版)

第2頁,共14頁

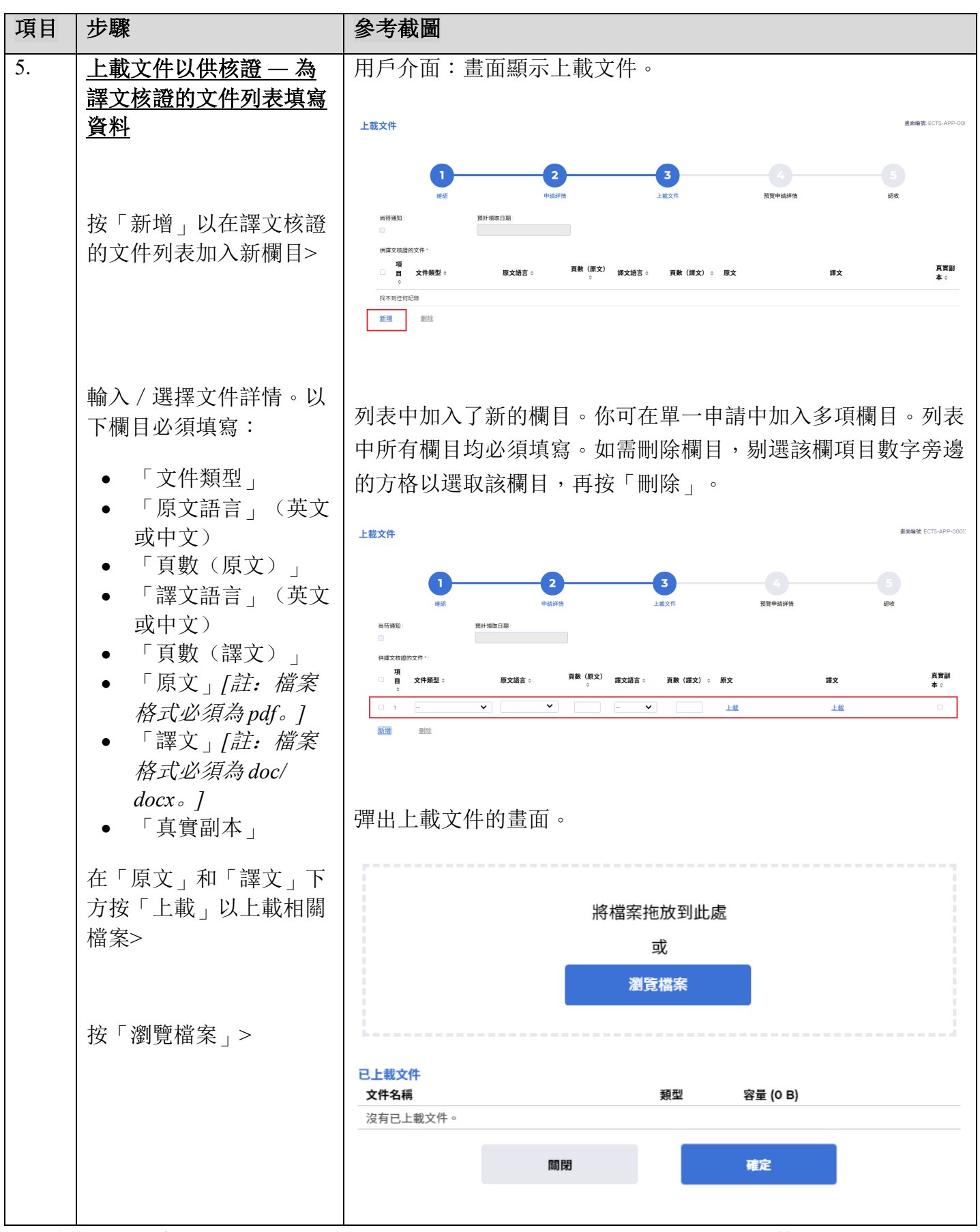

第3頁,共14頁

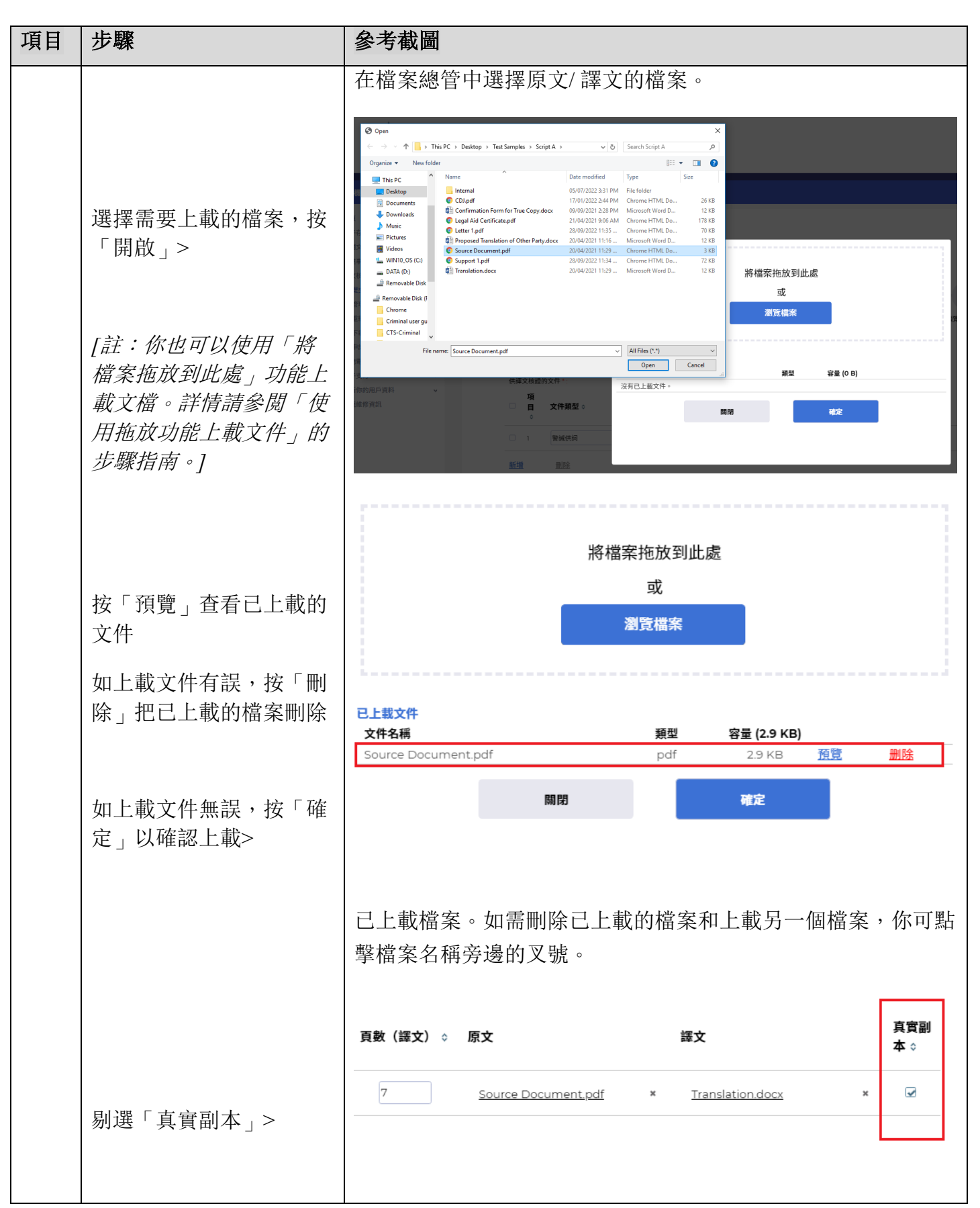

第4頁,共14頁

| 項目 | 步驟                              | 參考截圖                                                                                                    |
|----|---------------------------------|----------------------------------------------------------------------------------------------------|
|    |                                 | 填妥文件詳情並上載原文和譯文後,畫面將顯示「預計領取日<br>期」。                                                                                                    |
|    |                                 | 尚待通知:     預計領取日期:       □     19/10/2022                                                                                                    |
|    |                                 | 供譯文核證的文件 *:                                                                                                    |
|    |                                 | 項<br>□ 目 文件類型 ◇ 原文語言 ◇ <u></u> 章数(原文)<br>☆  ◇                                                                                                    |
|    |                                 | □ 1 警誡供詞 <b>∨</b> 中文 × <b>∨</b> 5 英文 <b>∨</b>                                                                                                    |
|    |                                 | 新增    删除                                                                                                    |
| 6. | 上載文件以供核證 — 確<br>認               |                                                                                                    |
|    | 按「此處下載」以下載<br>「真實副本確認表」的範<br>本> | 真實副本確認表:(範本可於出處下載)         上載         念辦使箋/信件:         上載         支持文件:         上載         找不到任何記錄         本人確認,據本人所知、所悉及所信,提供的資料均負責無能。         返回       儲存草稿         下一步 |
|    |                                 | 彈出下載檔案的畫面。                                                                                                    |
|    | 按「下載」把範本下載並<br>儲存至你的裝置>         |                                                                                                    |
|    | 按「關閉」關閉彈出的對<br>話框>              | 確定下載檔案?                                                                                                    |
|    |                                 |                                                                                                    |

| 項目 | 步驟                     | 參考截圖                                                                                                    |
|----|------------------------|----------------------------------------------------------------------------------------------------|
|    |                        | 已下載「真實副本確認表」的範本。 <u>核證真實副本確認表</u> 本人(姓名),在(機構)任職(職位),現予確認,就本申請所提交的下列文件,乃是原文件的核證真實副本。                                                                                       |
|    | 填寫真實副本確認表>             | 文件描述         1.                                                                                                    |
|    |                        | 簽署*:                                                                                                    |
|    | 按「真實副本確認表」下<br>方的「上載」> | <ul> <li>直宮副本確認表:(範本可於 <u>此處下載</u>)</li> <li>上載</li> <li>念辦便箋/信件:</li> <li>上載</li> <li>支持文件:</li> <li>上載</li> <li>找不到任何記録</li> <li>本人確認,據本人所知、所悉及所信,提供的資料均真資無訛。</li> </ul> |
|    |                        | 返回儲存草稿                                                                                                    |

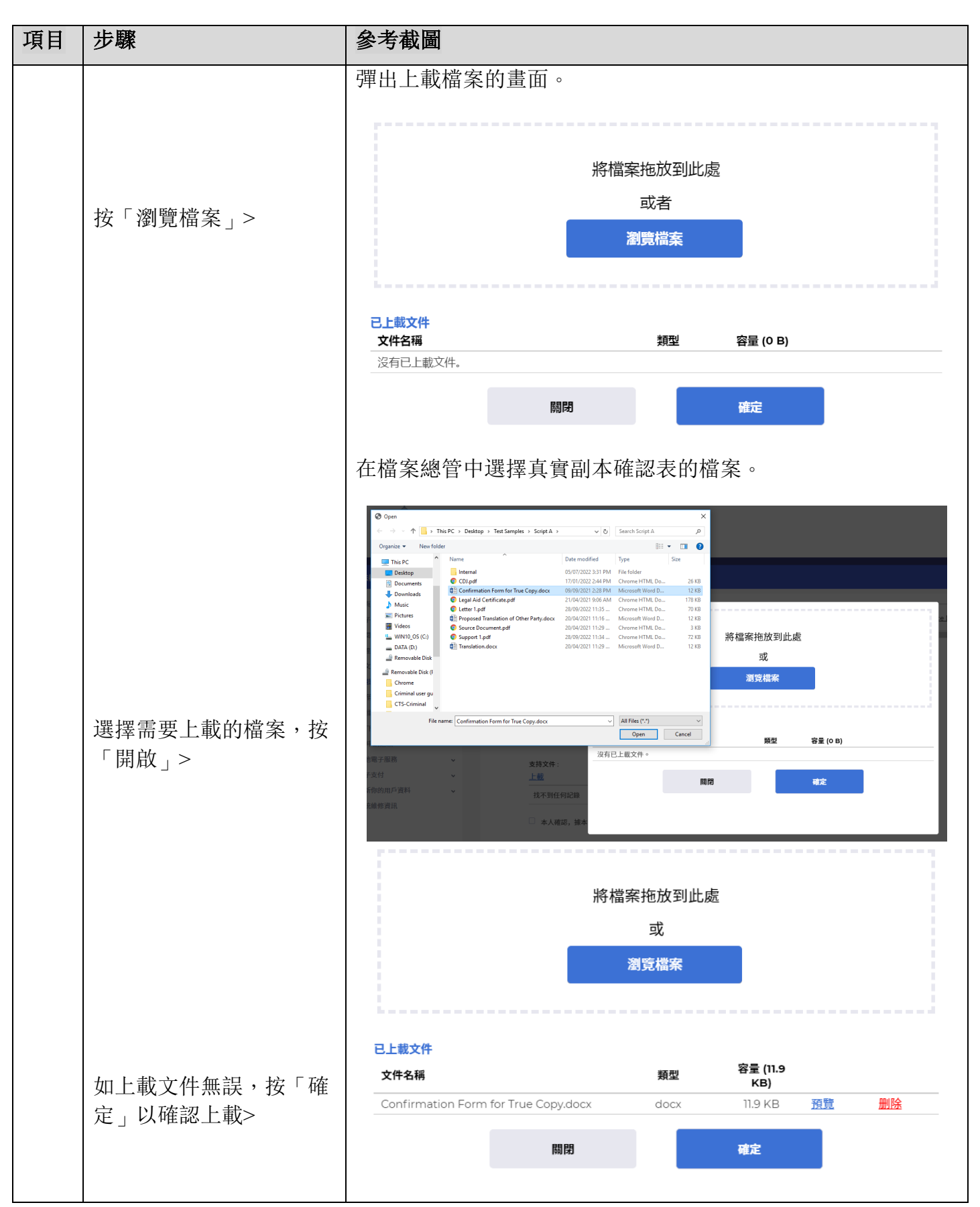

第7頁,共14頁

| 項目 | 步驟                                                   | 參考截圖                                                                                                    |
|----|------------------------------------------------------|----------------------------------------------------------------------------------------------------|
|    |                                                      | 已上載真實副本確認表。          萬實副本確認表:(範本可於此處下載)         Confirmation Form for True Copy.docx       ×         念辦便箋╱信件:       ±         上載          支持文件:       上載         支持文件:       上載         北不到任何記錄          本人確認,辦本人所知、所悉及所信,提供的資料均真實無訛。 |
|    |                                                      | 返回     在存草稿     下一歩       申請人亦可點擊相關欄目下的「上載」鍵以上載「急辦便箋 / 信<br>件」和「支持文件」。       建調#確認者:(他主要)<br>Confirmation Form for True Copy.doc: *       建辦要者 (他告)<br>法文書:<br>」<br>私用任用目目目目目目目目目目目目目目目目目目目目目目目目目目目目目目目目目目目                           |
|    | 剔選「本人確認,據本人<br>所知、所悉及所信,提供<br>的資料均真實無訛。」><br>按「下一步」> | Agg副本確認表:(範本可於: <u>此處下載</u> )<br>Confirmation Form for True Copy.docx ×<br>MH使愛/信件:<br>上載                                                                                                    |

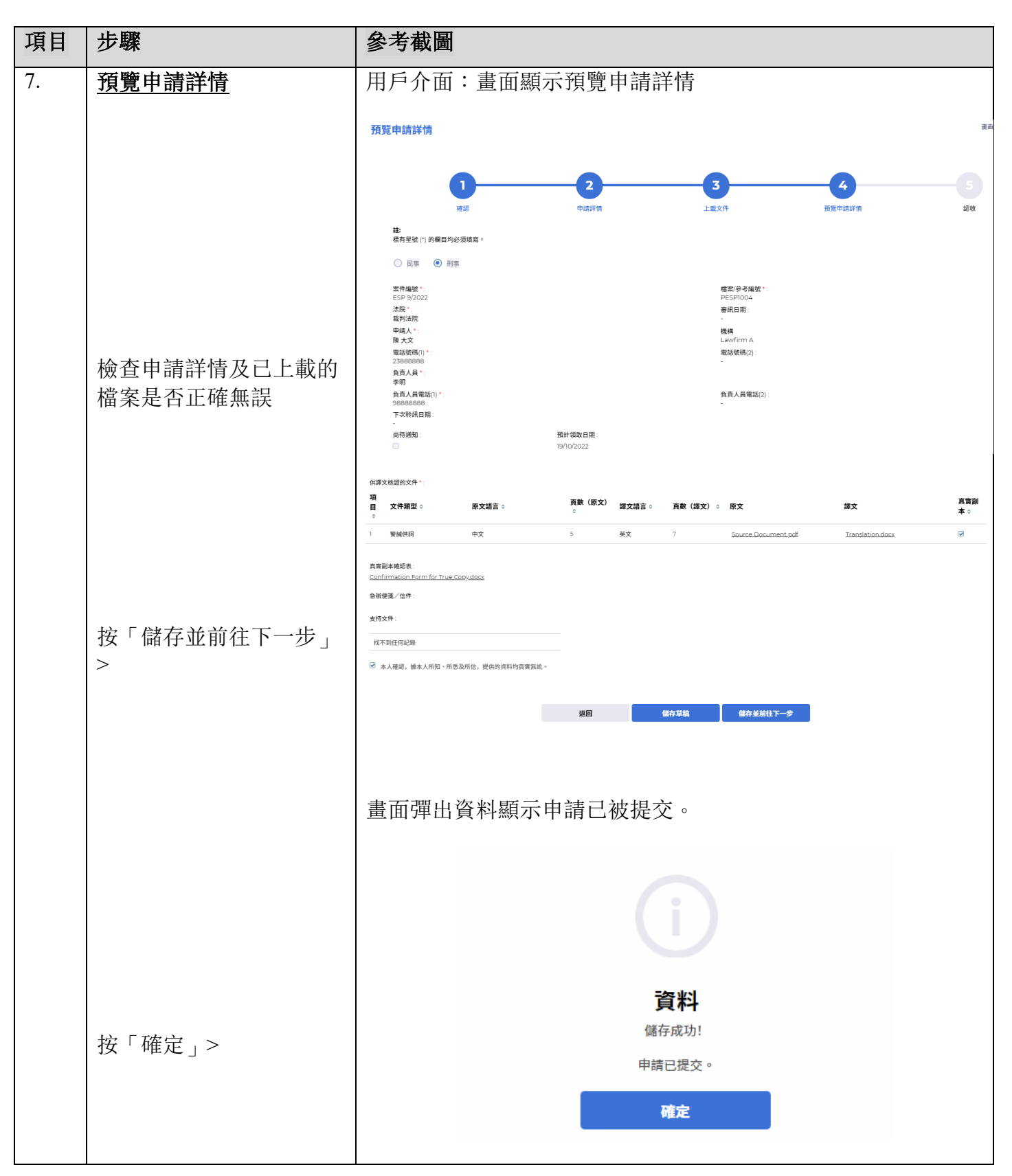

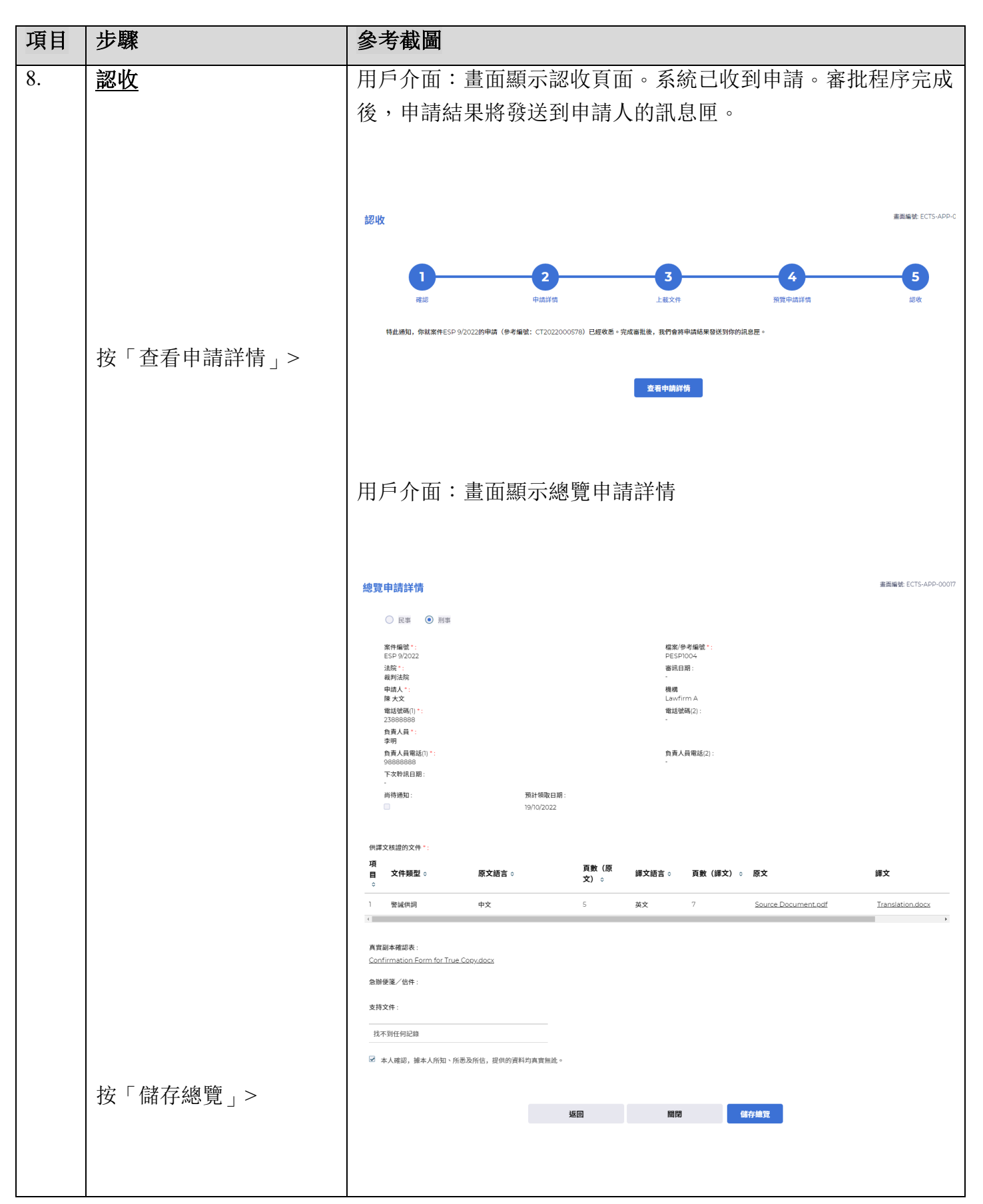

第10頁,共14頁

| 項目 | 步驟                 | 參考                                  | 皆截圖                                            |                |              |        |                    |                       |                  |          |
|----|--------------------|-------------------------------------|------------------------------------------------|----------------|--------------|--------|--------------------|-----------------------|------------------|----------|
|    |                    | 畫面                                  | 畫面彈出「確認下載檔案?」                                  |                |              |        |                    |                       |                  |          |
|    |                    |                                     |                                                |                |              |        |                    |                       |                  |          |
|    |                    |                                     |                                                |                |              |        |                    |                       |                  |          |
|    | 證申請總覽的 pdf 檔案下     |                                     |                                                |                |              |        |                    |                       |                  |          |
|    | 載全你的裝置>            |                                     |                                                |                |              | 確定     | 下載檔                | 客?                    |                  |          |
|    | 按「關閉」關閉彈出的對<br>話框> |                                     |                                                |                | 關閉           | 8      |                    | 下載                    |                  |          |
| 1  |                    |                                     |                                                |                |              |        |                    |                       |                  |          |
| 1  |                    | 已約                                  | <b>坚下</b> 載                                    | pdf檔           | 案:電          | 了譯文    | 核證明                | 申請總覽                  |                  |          |
|    |                    |                                     | 7                                              |                |              |        |                    |                       |                  |          |
|    |                    |                                     | 民事                                             | ✓ 刑事           |              |        |                    |                       |                  |          |
|    |                    | 案件編<br>ESP 9                        | <b>扇號:</b><br>9/2022                           |                |              |        | 檔案<br>PESP         | <b>/参考編號:</b><br>1004 |                  |          |
| 1  |                    | 法院:                                 | 法院:         審訊日期:                              |                |              |        |                    |                       |                  |          |
|    |                    | 裁判?<br>申請ノ                          | <ul><li>裁判法院 N/A</li><li>申請人: 機構/地址:</li></ul> |                |              |        |                    |                       |                  |          |
|    |                    | 陳                                   | 陳 大文 Lawfirm A                                 |                |              |        |                    |                       |                  |          |
|    |                    | 電話<br>23888                         | <b>虎碼(1)</b> :                                 |                |              |        | 電話<br>N/A          | 號碼(2):                |                  |          |
|    |                    | 負責                                  | 人員:                                            |                |              |        |                    |                       |                  |          |
|    |                    | 李明                                  |                                                |                |              |        |                    |                       |                  |          |
|    |                    | <u>負責人員電話(1):</u> <u>負責人員電話(2):</u> |                                                |                |              |        |                    |                       |                  |          |
|    |                    | 98888888 N/A<br>下次聆訊日期:             |                                                |                |              |        |                    |                       |                  |          |
|    |                    | N/A                                 |                                                |                |              |        |                    |                       |                  |          |
|    |                    | 尚待〕                                 | 重知:<br>                                        | 預計領<br>19/10/2 | 取日期:<br>2022 |        |                    |                       |                  |          |
|    |                    | 供譯了                                 | 」<br>文核證的文件                                    | 4              |              |        |                    |                       |                  |          |
|    |                    | 項<br>目                              | 文件類型                                           | 原文語言           | 頁數(原<br>文)   | 譯文語言   | <b>頁數</b> (譯<br>文) | 原文                    | 譯文               | 真確副<br>本 |
|    |                    | 1                                   | 警誡供詞                                           | 中文             | 5            | 英文     | 7                  | Source Document.pdf   | Translation.docx | ~        |
|    |                    | 真實語                                 | 副本確認表:                                         |                |              |        |                    |                       |                  |          |
|    |                    | Confi                               | rmation For                                    | rm for True Co | opy.docx     |        |                    |                       |                  |          |
|    |                    | N/A                                 | ≿-92/1日7111                                    |                |              |        |                    |                       |                  |          |
|    |                    | 支持文件: 提交日期/時間:                      |                                                |                |              |        |                    |                       |                  |          |
|    |                    | N/A                                 |                                                |                |              |        | 10/1               | 0/2022 16:37:45       |                  |          |
|    |                    | ~                                   | 本人確認,                                          | 據本人所知、         | 所悉及所信,       | 提供的資料均 | 真實無訛。              |                       |                  |          |
|    |                    |                                     |                                                |                |              |        |                    |                       |                  |          |

步驟指南一「在刑事案件中就譯文核證服務提交申請」

| 項目 | 步驟                              | 參考截圖                                                                                                    |                                                                                                    |                                                                                                    |                                                                                                    |
|----|---------------------------------|----------------------------------------------------------------------------------------------------|----------------------------------------------------------------------------------------------------|----------------------------------------------------------------------------------------------------|----------------------------------------------------------------------------------------------------|
| 項目 | 步驟<br>按「主頁」> 點擊訊息標題以閱讀訊息<br>內容> | <section-header></section-header>                                                                                                    | <ul> <li>日期時間</li> <li>日期時間</li> <li>1057</li> <li>1057</li> <li>1057</li> <li>1057</li> <li>1052</li> <li>1052</li>     &lt;</ul> | 第年者          Support       電気/参考編號:         PESPIDO4       電気のいたいのでのでのでのでのでのでのでのでのでのでのでのでのでのでのでのでのでので | <ul> <li>車画編號 EXT-</li> <li>福宏 Ø</li> <li>132KB</li> <li>-</li> <li>132KB</li> <li>-</li> <li>132KB</li> <li>-</li> <li>-</li> <li>132KB</li> <li>-</li> <li>-</li></ul> |
|    |                                 | 畫面顯示訊息內容以及申請參考編<br><b>3.8詳情</b><br>《题<br><b>PerfNo::CT2022000578] Application Pending Accept</b><br>照解: Unl0/2022 1637<br>密件者 Court Language Section<br>改作者 LAWFIRMA.Ifaou9<br>This message serves to inform you that your application (Ref No: CT2022000578) was received<br>特組調測, 你的申請 (參考編號: CT2022000578) 已對2022年10月10日收悉 - 免成審測後, 我們會選加<br><b>1 個期</b><br><b>1 個期</b> | 日玩 o<br>tance 申請尚待招<br>on 10/10/2022. We will infor<br>別中調紙果。                                                                                                    | 登受                                                                                                    | 書面編9<br>wing process.                                                                                                    |

| 項目  | 步驟                          | 參考截圖                                                                                                    |                 |                                |              |
|-----|-----------------------------|----------------------------------------------------------------------------------------------------|-----------------|--------------------------------|--------------|
| 9.  |                             |                                                                                                    |                 |                                |              |
|     |                             |                                                                                                    |                 |                                |              |
|     |                             |                                                                                                    |                 |                                |              |
|     | 按右上角登入名稱旁的圖<br>云[1] 登山田巨岞巨\ |                                                                                                    |                 | (® Ifaous                      |              |
|     | 小以豆山用/ 帆/ /2                | 2022年10月                                                                                                    | 10日,星期-         | - HKT 16:47 EN                 | 简            |
|     |                             |                                                                                                    |                 |                                |              |
|     |                             |                                                                                                    |                 |                                |              |
|     |                             |                                                                                                    |                 |                                |              |
|     |                             | <br>  己登出帳戶。                                                                                                    |                 |                                |              |
|     |                             |                                                                                                    |                 |                                |              |
|     |                             |                                                                                                    |                 | 畫面編號: PTAL-SC-0000             | 10           |
|     |                             |                                                                                                    |                 |                                |              |
|     |                             |                                                                                                    | RY<br>RY        |                                |              |
|     |                             |                                                                                                    |                 |                                |              |
|     |                             |                                                                                                    |                 |                                |              |
|     |                             | 你已經成功                                                                                                    | 登出。             |                                |              |
|     |                             | 再次登入                                                                                                    |                 |                                |              |
|     |                             |                                                                                                    |                 |                                |              |
| 1.0 |                             |                                                                                                    |                 |                                | take and the |
| 10. | 司法機構的內部程序                   | 司法機構完成甲請的內部番批後,                                                                                                    | 甲請人             | 的綜合法院案件                        | 管埋統          |
|     |                             | 机总巴伊曾有机总                                                                                                    |                 |                                |              |
| 11. | 收到接受訊息                      | 登陸頁面顯示訊息匣以及訊息標題                                                                                                    | Ī               |                                |              |
|     |                             |                                                                                                    |                 |                                |              |
|     |                             | 訊息匣                                                                                                    |                 |                                | 畫面編號 EXT-    |
|     | 登入用戶帳戶>                     | 全部 已讀 未讀                                                                                                    |                 |                                |              |
|     | 次 ) 切 白 <b>同</b> 、          | 標題<br>[Ref No: CT2022000578] Result of Application [Document(s) Accepted] 申請結果[文件已獲接受]                                                             | ▼日期/時間<br>16:58 | 寄件者<br>Court Language Section  | 檔案 Ø<br>-    |
|     | 進入訊息匣>                      | - [Ref No.: CT2022000578] Application Pending Acceptance 申請尚待接受                                                                                    | 16:37           | Court Language Section         | 132KB        |
|     |                             | [Ref No.: CT2022000577] Result of Application [Document(s) Accepted] 甲磺結果[文件已進接受]<br>[Ref No.: CT2022000577] Application Pending Acceptance 申請尚待接受 | 16:15           | Court Language Section         | -<br>105KB   |
|     |                             | [DCPI 22/2022] New Electronic Submission Received                                                                                                  | 07/10/2022      | Court Registry, District Court | 478KB        |
|     |                             | [Job No: MCCR3/22] Ready For Download 可供下載                                                                                                    | 28/09/2022      | Court Language Section         | •            |
|     | 點擊訊息標題以閱讀訊息                 | Ref No: CT2022000544] Result of Application [Document(s) Accepted] 申請結果[文件已接投受]                                                                    | 28/09/2022      | Court Language Section         | -            |
|     | 日家へ                         | [Ref No.: CT2022000544] Application Pending Acceptance 申請尚待接受                                                                                      | 28/09/2022      | Court Language Section         | 132KB        |
|     | 四日~                         | [Ref No: CT2022000544] Application Pending Acceptance 申请尚符接受                                                                                       | 28/09/2022      | Court Language Section         |              |
|     |                             | K < 1 2 3 4 5                                                                                                    | 678910          | $\mathbf{\Sigma}$              |              |
|     |                             |                                                                                                    |                 |                                |              |
|     |                             |                                                                                                    |                 |                                |              |
|     |                             |                                                                                                    |                 |                                |              |
|     |                             |                                                                                                    |                 |                                |              |

| 項目 | 步驟 | 參考截圖                                                                                                    |
|----|----|----------------------------------------------------------------------------------------------------|
|    |    | 畫面顯示訊息內容。申請已獲接受並已獲編配工作編號。有關工                                                                                              |
|    |    | 作的文件可供下載時,會另有訊息通知。                                                                                                    |
|    |    | 訊息詳情                                                                                                    |
|    |    | <返回<br>[Ref No.: CT2022000578] Result of Application [Document(s) Accepted] 申請結果[文件已獲接受]<br>日期時間 10/0/202216.58           |
|    |    | 皆件者 Court Language Section<br>收件者 LAWFIRMA.Ifaou9                                                                         |
|    |    | This message serves to inform you that your application (Ref No: CT2022000578) was accepted at 4:58 PM on 10/10/2022.     |
|    |    | Job No. MCCH2/2022 is assigned for the document(s). Nature of Document(s): Cautioned Statement                            |
|    |    | Separate message(s) will be sent when the job(s) is/are completed and documents are available for retrieval and download. |
|    |    | For enquiries, please contact us at 2582 2904.                                                                            |
|    |    | 特此通知,你的申請(參考編號:CT2022000578)已於2022年10月10日16時58分獲接受。                                                                       |
|    |    | 有關文件已獲編配工作編號MCCR5/2022                                                                                                    |
|    |    | 文件性質: 譬減供詞                                                                                                    |
|    |    | 有爾工作完成以及相關又件可供下載時,會另有訊息通知。<br>如有查詢,請致電2582 2904聯絡我們。                                                                      |

司法機構內部程序